## O CHA BI

## 解像度パネルの使い方

「解像度について」のプリントで、解像度の考え方を学びました。 ここでは実際に「解像度パネル」を使って、画像解像度を変更する方法を学びましょう。

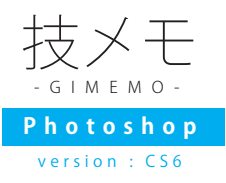

## ●どんな時に解像度を変えるの??

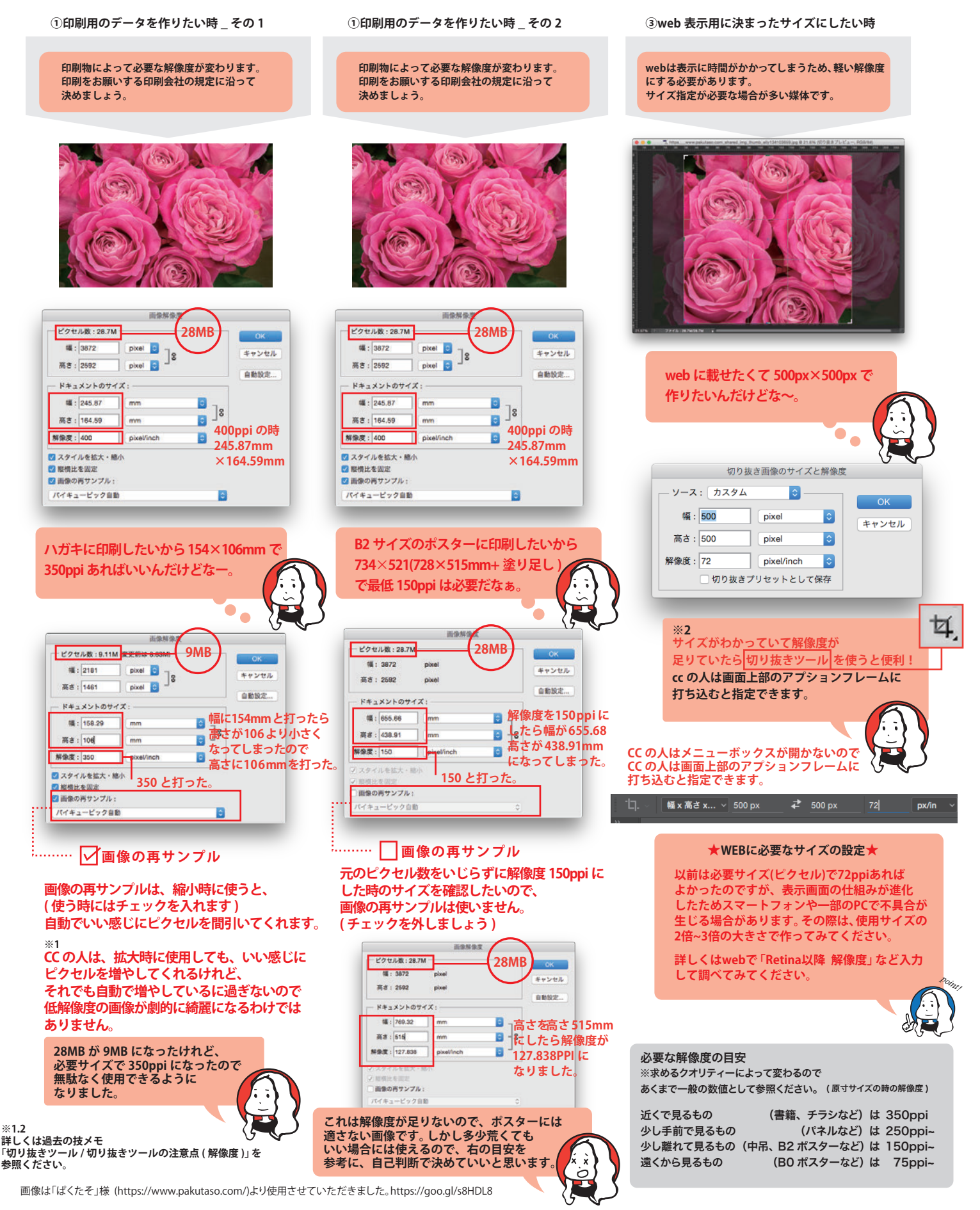